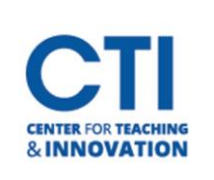

## Viewing Attendance Report

WebEx allows you to access attendance reports for any WebEx Session you hold. Please note that it can sometimes take up to a few hours after ending your session for the attendance report to generate. The report provides names, email addresses, and join/leave times.

1. Log onto <u>CCSU WebEx web site</u> and click on the carrot next to your name on the upper right corner of the screen. Select **My reports** (Figure 1)

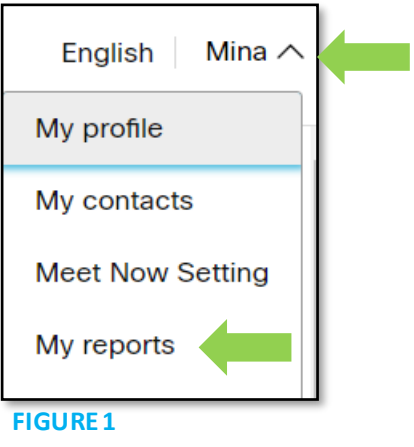

2. Click Usage Report (Figure 2)

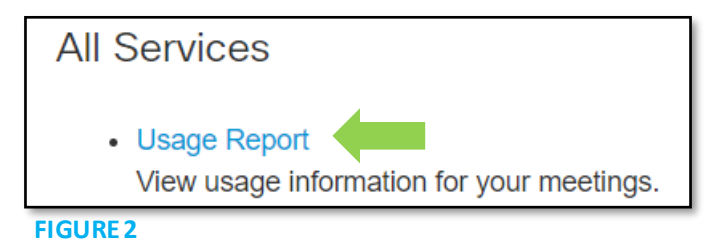

3. Select the date ranges then click **Display Report** (Figure 3)

| Usage Report                                              |                         |                |                     |                         |                                                    |
|-----------------------------------------------------------|-------------------------|----------------|---------------------|-------------------------|----------------------------------------------------|
| View usage, such as atten <b>Note:</b> You can generate a | dance, du<br>report for | ratio<br>any ( | n, and i<br>dates u | more acro<br>p to three | oss all your meetings.<br>e months prior to today. |
| From:                                                     | October                 | ~              | 22 🗸                | 2020 🗸                  |                                                    |
| To:                                                       | October                 | ~              | 28 🗸                | 2020 🗸                  | j T                                                |
| Topic:                                                    |                         |                |                     |                         | (optional)                                         |
| Sort results by:                                          | Date                    | ~              | Display             | / Report                |                                                    |

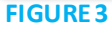

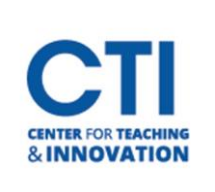

## Viewing Attendance Report

4. Click the session title you would like to view the attendance report on (Figure 4).

| Usage Summary Report                                                                                                    |                                        |                                                          |                                                       |                                                 |                  |                          |                       |                                      |
|----------------------------------------------------------------------------------------------------|----------------------------------------|----------------------------------------------------------|-------------------------------------------------------|-------------------------------------------------|------------------|--------------------------|-----------------------|--------------------------------------|
| Search Results from 10/22/20 to 10/28/2<br>Search again                                                                                                 | 0, Eastern Daylight Time (New York,    | GMT-04:00)                                               |                                                       |                                                 |                  |                          |                       |                                      |
| Final Usage Summary Report                                                                                                    |                                        |                                                          |                                                       |                                                 |                  |                          |                       |                                      |
| Sort results by clicking on the column he                                                                                                    | aders.                                 |                                                          |                                                       |                                                 |                  | Printer-frie             | endly Format Expor    | t Report                             |
| Торіс                                                                                                    | Meeting Type                           | Date 🕈                                                   | Start time                                            | Duration                                        | Invited          | Registered               | Attended              | Tele                                 |
| Mina Hussaini's Personal Room<br>Mina Hussaini's Personal Room<br>Mina Hussaini's Personal Room<br>Mina Hussaini's Personal Room<br>HyFlex Alternatives | PRO<br>PRO<br>PRO<br>PRO<br>PRO<br>PRO | 10/27/20<br>10/27/20<br>10/27/20<br>10/27/20<br>10/27/20 | 3:19 pm<br>3:16 pm<br>3:09 pm<br>11:58 am<br>10:56 am | 15 mins<br>3 mins<br>7 mins<br>1 min<br>59 mins | 1<br>0<br>0<br>0 | N/A<br>N/A<br>N/A<br>N/A | 2<br>1<br>1<br>1<br>4 | Detail<br>Detail<br>Detail<br>Detail |

## **FIGURE 4**

5. You will be able to view the attendance report in the browser window. To print the report, click Printerfriendly Format. To download an excel report, click Export Report (Figure 5).

| Session De                 | tail Report                        |                      |                                       |  |  |
|----------------------------|------------------------------------|----------------------|---------------------------------------|--|--|
|                            |                                    |                      | Printer-friendly Format Export Report |  |  |
| Session detail for 'Mina   | Hussaini's Personal Room':         |                      |                                       |  |  |
| All sessions in Eastern Da | aylight Time (New York, GMT-04:00) |                      |                                       |  |  |
| Participant 1              |                                    |                      |                                       |  |  |
| Name:                      | Mina Hussaini                      | Email:               | @ccsu.edu                             |  |  |
| Invited:                   | No                                 | Registered:          | N/A                                   |  |  |
| Date:                      | 10/27/20                           | Start time:          | 3:19 pm                               |  |  |
| End time:                  | 3:34 pm                            | Duration:            | 15 mins                               |  |  |
| Company:                   |                                    | Title:               |                                       |  |  |
| Phone Number:              |                                    | Address 1:           |                                       |  |  |
| Address 2:                 |                                    | City:                |                                       |  |  |
| State/Province:            |                                    | Country/region:      |                                       |  |  |
| ZIP/Postal Code:           |                                    | Network joined from: | External                              |  |  |
| Participant 2              |                                    |                      |                                       |  |  |
| Name:                      | Caroly                             | Email:               | @ccsu.edu                             |  |  |
| Invited:                   | Yes                                | Registered:          | N/A                                   |  |  |
| Date:                      | 10/27/20                           | Start time:          | 3:22 pm                               |  |  |
| End time:                  | 3:34 pm                            | Duration:            | 13 mins                               |  |  |
| Company:                   |                                    | Title:               |                                       |  |  |
| Phone Number:              |                                    | Address 1:           |                                       |  |  |
| Address 2:                 |                                    | City:                |                                       |  |  |
| State/Province:            |                                    | Country/region:      |                                       |  |  |
| ZIP/Postal Code:           |                                    | Network joined from: | External                              |  |  |

**FIGURE 5**